## Windows Update 3035583 – Vorsicht!

Laut c't 10/2015 S. 35 sorgt dieses "Update" für WERBEeinblendungen auf Win 7- und 8-Rechnern, um auf Windows 10 upzudaten. Diese Einblendungen sind eskalierender Natur – sie werden immer häufiger. Das ist ungefähr das Selbe wie eine "Malware"; eine solche macht faktisch dasselbe. Windows 7 mit Service Pack 1 wird bis Januar 2020 unterstützt – ein Update ist bis zu diesem Zeitpunkt nicht notwendig.

Um diese Werbeeinblendungen los zu werden muss man das Update 3035583 deinstallieren. Das geht folgendermaßen:

1) Man gehe in der "Systemsteuerung" zu "Windows Update"

- Telefon und Modem
   Wiederherstellung
   Windows Defender
   Windows Upglate
- 1) Man gehe zu "Updateverlauf anzeigen"

### Windows Update

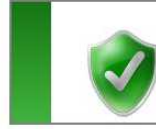

#### Windows ist auf dem neuesten Stand

Für Ihren Computer sind keine Updates verfügbar.

```
Updates wurden zuletzt gesucht:Heute um 12:09Updates wurden installiert:Gestern um 17:34. Updateverlauf anzeigenSie erhalten Updates:Für Windows und andere Produk
```

2) Man gehe zu "Installierte Updates"

#### Überprüfen Sie den Updateverlauf.

Sehen Sie in der Spalte "Status" nach, um sicherzustellen, dass alle wichtigen Updates erfolgrei finden Sie unter <u>Installierte Upglates</u>. Probleme bei der Updateinstallation bebeben

Name

Kumulatives Sicherheitsundate für Internet Explorer 11 für Windows 7 für x64-Systeme (KB30219 3) Man gehe zu "Updates Deinstallieren"

#### Update deinstallieren

Wählen Sie ein Update aus der Liste aus, und klicken Sie auf "Deinstallieren" oder "Ändern", um es zu deinstallieren.

| Organisieren 🔻 Deinstallieren                         | 1 - 2             |
|-------------------------------------------------------|-------------------|
| Name                                                  | ▼ Programm ▲      |
| Sicherheitsupdate für Microsoft Windows (KB3038314)   | Microsoft Windows |
| 📧 Sicherheitsupdate für Microsoft Windows (KB3037574) | Microsoft Windows |
| 🔳 Sicherheitsupdate für Microsoft Windows (KB3036493) | Microsoft Windows |
| Update für Microsoft Windows (KB3035583)              | Microsoft Windows |
| Sicherheitsupdate für Microsoft Windows (KB3035132)   | Microsoft Windows |

### 4) RechtsKlick Maus: "Deinstallieren"

|   | Startseite der Systemsteuerung                                                                                                    | Update deinstallieren                                                                |  |
|---|----------------------------------------------------------------------------------------------------|--------------------------------------------------------------------------------------|--|
|   | Programm deinstallieren                                                                                                    | Wählen Sie ein Update aus der Liste aus, und klicken Sie auf "Deinstallieren" oder " |  |
| • | <ul> <li>Windows-Funktionen aktivieren<br/>oder deaktivieren</li> <li>Organisieren          <ul> <li>Deinstallieren</li> </ul> </li> </ul> |                                                                                      |  |
|   |                                                                                                    |                                                                                      |  |
|   |                                                                                                    | Name                                                                                 |  |
|   |                                                                                                    | 🔳 Sicherheitsupdate für Microsoft Windows (KB3038314)                                |  |
|   |                                                                                                    | 💽 Sicherheitsupdate für Microsoft Windows (KB3037574)                                |  |
|   | Sicherheitsupdate f ür Microsoft Windows (KB3036493)                                                                                       |                                                                                      |  |
|   |                                                                                                    |                                                                                      |  |
|   |                                                                                                    | Sicherheitsupdate für Microsoft Windows Deinstallieren                               |  |
|   |                                                                                                    | Sicherheitsupdate für Microsoft Wind(ws (KB3034344)                                  |  |
|   |                                                                                                    | Sicherheitsupdate für Microsoft Windows (KB3033929)                                  |  |

5) Nach Deinstallation irgendwann Rechner neu booten.

Das Update 3035583 wird irgendwann **wieder angeboten** - als "Wichtiges Update". **Oder** unter "Systemsteuerung"  $\rightarrow$  Windows Update  $\rightarrow$  "Nach Updates suchen"

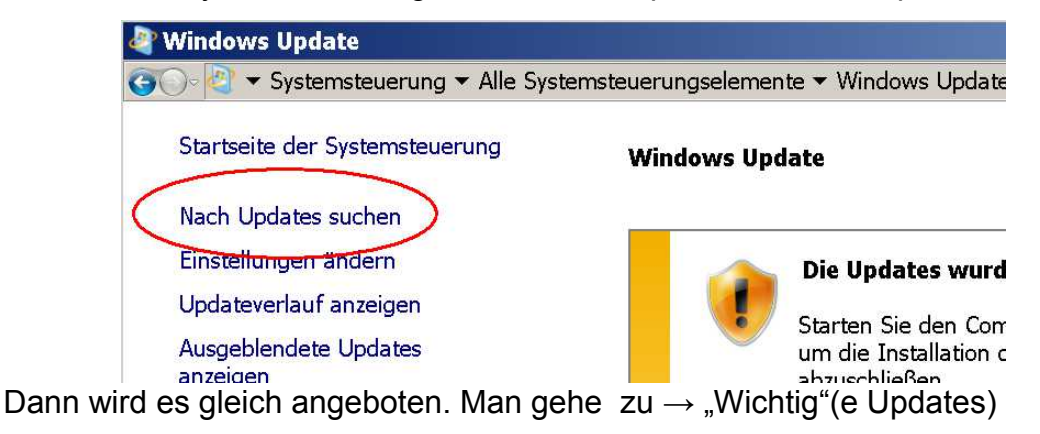

6) Dann Rechtsklick Maus: "Update Ausblenden"

Wählen Sie die Updates aus, die installiert werden sollen.

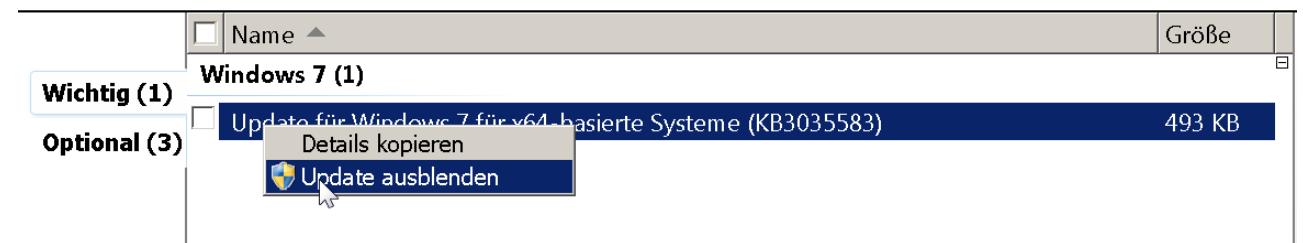

# **Fertig!**